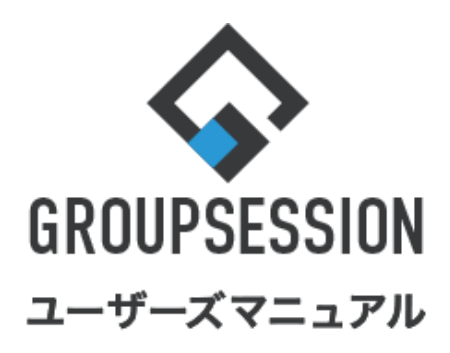

GroupSession ver.5.4

### アドレス帳機能 1.アドレス帳を確認する ••• 1 2.アドレスを登録する ••• 4 ••• 7 補足1. CSVファイルからアドレス帳のインポートを 行う(アドレス・会社情報同時) 補足2. CSVファイルからアドレス帳のインポートを ••• 8 行う(会社指定) 3.役職を登録する •••9 4.業種を登録する •••11 5.会社情報を登録する •••13 補足3. CSVファイルから会社情報のインポートを行 •••16 補足4. 会社情報を検索する •••17 6.ラベルのカテゴリを登録する •••18

•••20

7.ラベルを登録する

## 1. アドレス帳を確認する

アドレス帳の確認は、用途に合わせて

会社・氏名・担当者・プロジェクト・詳細検索・コンタクト履歴画面から行うことができます。

### 1:メニューの「アドレス帳」をクリックしてアドレス帳画面を表示する

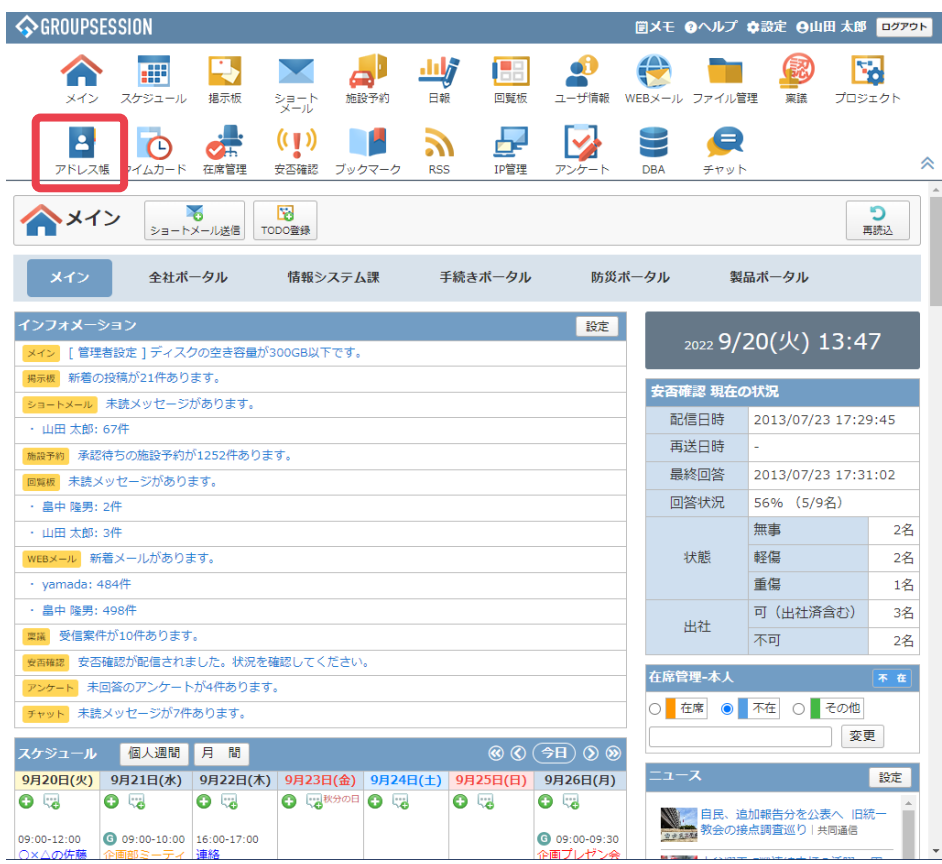

### 2-1:会社検索画面を表示する 検索メニューから「会社」をクリックします。

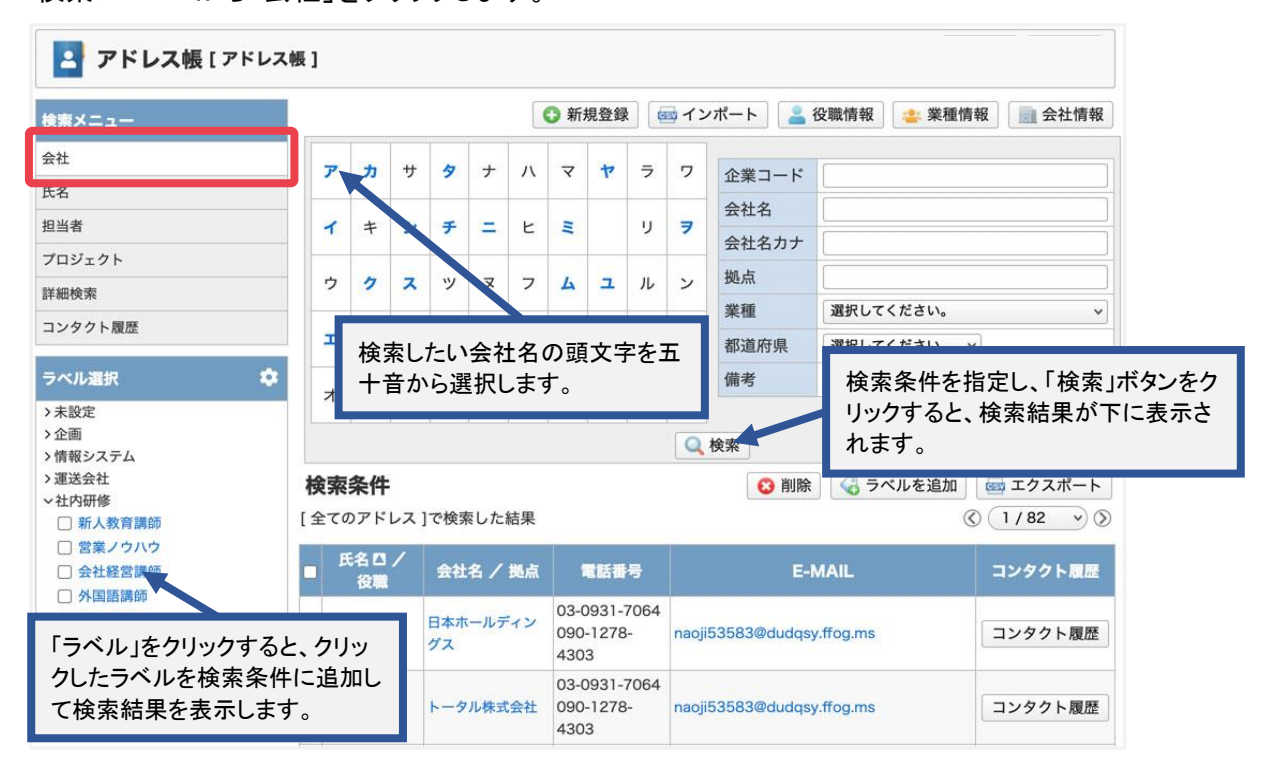

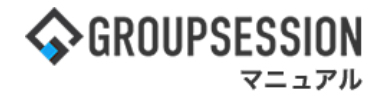

### 2-2:氏名検索画面を表示する

検索メニューから「氏名」をクリックします。

| 検索メニュー        |               |                       | 新規登録                            | 園 イン         | パート              | 💄 役職情報       | 8     | 業種情報  | 📄 会社情報 |
|---------------|---------------|-----------------------|---------------------------------|--------------|------------------|--------------|-------|-------|--------|
| 会社            | <b>7</b>      | <i>л</i> <del>ग</del> | - 9                             | +            | л                | 7            | t     | ラ     | 7      |
| 氏名            | 1             |                       | , <i>∓</i>                      | _            | E                |              |       | IJ    | 7      |
| 但当者           |               |                       |                                 | -            |                  | -            |       |       |        |
| プロジェクト        | <b>ウ</b>      | 2                     | <u> ۳</u>                       | X            | 7                | 4            | ユ     | ル     | ン      |
| 洋細検索          | I             |                       |                                 |              | ~                | ×            |       | Þ     |        |
| コンタクト履歴       | *             | 検索したい<br>音から選択        | 氏名の頭文⁵<br>します。                  | 字を五十         | -<br>ホ           | Ŧ            | Э     |       |        |
| ラベル選択         | ☆ 検索条件        |                       |                                 |              |                  | 削除           | ラベルを  | etn 😡 | エクスポート |
| > 未設定<br>> 企画 | 氏名が[ア]で       | 始まるユーザ を検             | 索した結果                           |              | U                | HJMA         |       | (C)   | 1/5 0  |
| 〉 情報 ソステム     | 氏名□ /<br>● 役職 | 会社名 / 拠)              | 点 電話番号                          | +            |                  | E-MAIL       |       | =     | ンタクト履歴 |
|               | 口 相川 直治       | 日本ホールディン<br>グス        | 03-0931-70<br>090-1278-<br>4303 | 064<br>naoji | <sup>53</sup> 「会 | ☆社名」を        | フリックマ | すると、グ | フリックし  |
|               | 相川 直治         |                       | 03-092270                       | 064          | /_;              | ∽↑⊥∪ノӓ+ӥ     |       |       |        |
| アドレスの氏名」をクリ   | 「いクする」        | トータル株式会社              | 4303 US                         | naoji        | 53583@d          | udqsy.ffog.n | IS    |       | ンタクト履歴 |
| 、クリックしたアドレス   | の編集画          | ロオトークル商業              | 03-5191-28                      | 330 birok    | o oikowo         | @pwzwpy sp   |       | -     | いタクト層麻 |

### 2-3: 担当者検索画面を表示する 検索メニューから担当者をクリックします。

グループのコンボボックスを変更すると、 🔄 アドレス帳 [アドレス帳] グループに所属するユーザーが下のコン 🕝 新規登録 🛛 🔤 イ: ボボックスに表示されます。 検索メニュー 会社 企画部 ¥ 😫 担当者 氏名 山田 太郎 ~ 担当者 ◎ 検索 プロジェクト 詳細検索 検索条件 😮 削除 🛛 🤞 ラベルを追加 🛛 📾 エクスポート [担当者=山田太郎]で検索しに結果 コンタクト履歴 氏名户 ラベル選択 E-MAIL 話番号 コンタクト履歴 担当者を設定し「検索」ボタンをクリックする >未設定 31-7064 >企画 と、担当者のアドレス一覧が表示されます。 278naoji53583@dudqsy.ffog.ms コンタクト履歴 >情報システム 03-0931-7064 日本ホールディン □ 相川 直治 090-1278naoji53583@dudqsy.ffog.ms コンタクト履歴 グス 4303 03-5191-2830 □ 相川 寛子 日本トータル商事 090-9350hiroko\_aikawa@pwzwpy.smu コンタクト履歴 6822

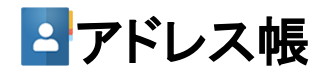

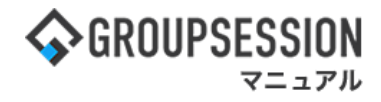

2-4: プロジェクト検索画面を表示する 検索メニューから「プロジェクト」をクリックします。

| 検索メニュー                                                               |                      | <b>③</b> 新規登録                 | 💩 インポート 🛛 🚨 役職情                                         | 背報 🛛 😩 業種情報 📄 会社情報        |
|----------------------------------------------------------------------|----------------------|-------------------------------|---------------------------------------------------------|---------------------------|
| 社                                                                    | プロジェクト区分             | ●参加プロジェクト ○全て                 | プロジェクト名                                                 | 選択してください。                 |
| 名                                                                    | 状態                   | ○未完 ○完了 ●全て                   |                                                         |                           |
| 当者                                                                   |                      |                               | 自分                                                      | が参加しているプロジェクト             |
| ロジェクト                                                                |                      |                               | ● 検索 で検                                                 | 索するかどうか選択します。             |
| 細検索                                                                  | 検索条件                 |                               | (3 削除) 🤇                                                | ラベルを追加 🔤 エクスポート           |
| ンタクト履歴                                                               | [プロジェクト区分=参          | 加プロジェクト 状態=全て ]で              | 検索した結果                                                  |                           |
|                                                                      |                      |                               | And art art we                                          | E MAIL                    |
| ベル運択                                                                 | カ 氏名口                | 会社名                           |                                                         | E-MAIL                    |
| ベル選択<br><sup>未設一</sup>                                               | ◆     氏名□       相川直治 | 会社名                           | 03-093 7064<br>090-1278 4303                            | naoji53583@dudqsy.ffog.ms |
| ペル選択<br><sup>未設合</sup><br>2 <sup>2</sup> 種検索するプロ:<br><sup>青軽</sup> オ |                      | 会社名<br>トータル株式会社<br>日本ホールディングス | 4.61番号<br>03-0931,7064<br>090-1278,4303<br>03-2265-9582 | eiji012@awheg.lsvdl.rj    |

### プロジェクト検索では、プロジェクト機能でプロジェクトの外部メンバーとして登録した アドレスユーザが検索結果対象となります。

### 2-5:詳細検索画面を表示する

検索メニューから「詳細検索」をクリックします。

| 食薬メニュー                    |                                                                                                    |                                                  | 🖸 新規登録 🛛 🔤 イ                               | ンポート 🔒                           | 役職情報 👛 業種情報                                   | 報 📄 会社情報                      |
|---------------------------|----------------------------------------------------------------------------------------------------|--------------------------------------------------|--------------------------------------------|----------------------------------|-----------------------------------------------|-------------------------------|
| 会社                        | 氏名                                                                                                    | 姓:                                               | 名                                          | E-MAIL                           |                                               |                               |
| 毛名                        | 氏名力ナ                                                                                                    | 姓                                                | 名                                          |                                  | 選択してください。                                     | v 🟩                           |
| 旦当者                       | 会社名                                                                                                    | システム                                             |                                            | 担当者                              | 選択してください。                                     | ~                             |
| プロジェクト                    | 所属                                                                                                    |                                                  |                                            | 業種                               | 「選択してください。                                    | <b>v</b> 1                    |
| 洋細検索                      | 役職                                                                                                    | 選択してください。                                        | ~                                          |                                  | 検索条件を指定し                                      | 「検索」ボタン                       |
| マベル選択                     |                                                                                                    |                                                  |                                            |                                  | 全 🦾 ラベルを追加                                    |                               |
| > 未設定<br>> 企画             | [ 会社名=シス                                                                                                    | テム ]で検索した結果                                      |                                            | And An                           |                                               | 1021-ト                        |
| → 未設定<br>→ 企画<br>→ 情報システム | 「大米米十<br>[会社名=シス<br>■ 氏名□                                                                                                    | テム ]で検索した結果<br>/<br>会社名 / 拠点                     | 電話番号                                       |                                  | E-MAIL                                        | コンタクト履歴                       |
| > 未設定<br>> 企画<br>> 情報システム | 【会社名=シス       【会社名=シス       【会社名=シス <td>テム ]で検索した結果<br/><u> </u></td> <td>電話書号<br/>03-5191-2830<br/>090-9350-589-</td> <td>jroko_aikawa@</td> <td>E-MAIL</td> <td>コンタクト履歴<br/>コンタクト履歴</td> | テム ]で検索した結果<br><u> </u>                          | 電話書号<br>03-5191-2830<br>090-9350-589-      | jroko_aikawa@                    | E-MAIL                                        | コンタクト履歴<br>コンタクト履歴            |
| →未設定<br>→ 企画<br>→ 情報システム  | (会社名=シス       (会社名=シス       (会社名=シス       (会職)       (日本)       (日本)<                                                                                                    | テム ] で検索した結果<br>会社名 / 拠点<br>株式会社システム<br>トータルシステム | 電話書号<br>03-5191-2830<br>090-9350-682-1<br> | airoko_aikawa@<br>ovkfraqov=mats | E-MAIL<br>pwzwpy.smu<br>suo7205@nyawnra.kb.kj | コンタクト履歴<br>コンタクト履歴<br>コンタクト履歴 |

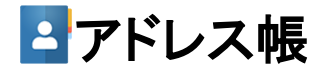

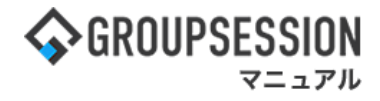

2-6:コンタクト履歴検索画面を表示する 検索メニューから「コンタクト履歴」をクリックします。

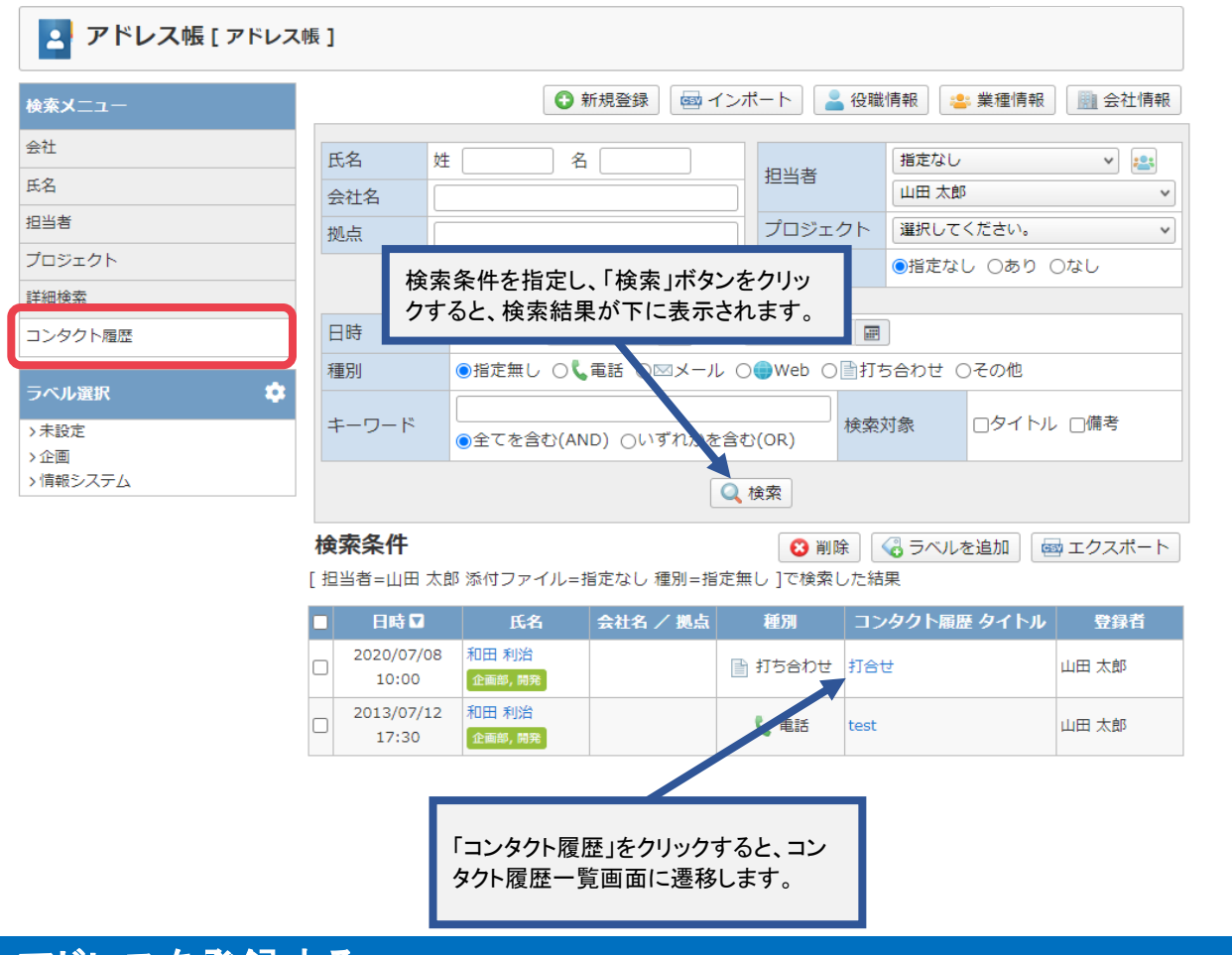

# 2. アドレスを登録する

1:メニューの「アドレス帳」をクリックしてアドレス帳画面を表示する

| � GROUPSESSION                                                                        | Œ             | ]メモ ②ヘルプ                                   | ✿設定 ⊖山田 太郎        | ログアウト           |
|---------------------------------------------------------------------------------------|---------------|--------------------------------------------|-------------------|-----------------|
|                                                                                       | ユーザ情報 WE      | Bメール ファイル管                                 | 理 実識 プロジ          | エクト             |
| アドレス帳         イムカード         在席管理         女否確認         ブックマーク         RSS         IP管理 | <b>レン</b> ケート | שא דער דער דער דער דער דער דער דער דער דער |                   | 3               |
| メイン         N         N           ショートメール送信         TODO音録                            |               |                                            | 1                 | <b>う</b><br>再読込 |
| メイン 全社ボータル 情報システム課 手続きボータル                                                            | 防災ボー          | タル 製品                                      | 品ポータル             |                 |
| インフォメーション                                                                             | 設定            | 0/2                                        |                   | 7               |
| メイン [管理者設定]ディスクの空き容量が300GB以下です。                                                       |               | 2022 <b>9/</b> 4                           | 20(火) 15.4        | ./              |
| <mark>掲示板</mark> 新着の投稿が21件あります。                                                       |               | 安否確認 現在の                                   | が況                |                 |
| ショートメール 未読メッセージがあります。                                                                 |               | 配信日時                                       | 2013/07/23 17.2   | 9.45            |
| ・ 山田 太郎: 67件                                                                          |               |                                            | -                 | 5.15            |
| 施設予約 承認待ちの施設予約が1252件あります。                                                             |               |                                            | 2013/07/23 17.3   | 1.02            |
| 回覧板 未読メッセージかあります。                                                                     |               | 回答状况                                       | 56% (5/9条)        | 1.02            |
| · 畠中 隆芳: 2件                                                                           |               |                                            | 50% (5/5-1)<br>無車 | 2%              |
| - ЩЩ Д.RP. STT<br>WERV_H. 新美メールがあります。                                                 |               | 北北能                                        | 転復                | 22              |
| · vamada: 484件                                                                        |               | 121063                                     | <b>●</b><br>重信    | -1日<br>1名       |
| · 畠中 降男: 498件                                                                         |               |                                            | 三 (山井済会ホ)         | 32              |
| ■ 1000000000000000000000000000000000000                                               |               | 出社                                         |                   | 2/7             |
|                                                                                       |               |                                            |                   | 2位              |

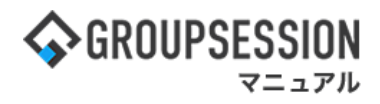

### 2:「新規登録」ボタンをクリックする

| 🔄 アドレス帳 [アドレ                                                               | ス帳]       |            |    |           |       |     |                    |                     |            |       |        |                         |             |          |         |
|----------------------------------------------------------------------------|-----------|------------|----|-----------|-------|-----|--------------------|---------------------|------------|-------|--------|-------------------------|-------------|----------|---------|
| 検索メニュー                                                                     |           |            |    |           |       |     | 3 新                | 規登錄                 |            | ロイン   | ポート    | 2                       | 役職情報 🔹      | 業種情報     | 服 会社情報  |
| 会社                                                                         | -         | +          | ++ | 13        | +     |     | 7                  | +7                  | =          | 7     | Tar    | - 1*                    | r           |          |         |
| 氏名                                                                         |           | ~          |    |           | -     | ~   |                    |                     |            |       | 12美-   | 1-1                     | [           |          |         |
| 但当者                                                                        | 1         | +          | シ  | Ŧ         | =     | E   | Ħ                  |                     | IJ         | 7     | 全社名    | 5<br>7 <del>1</del> + + |             |          |         |
| プロジェクト                                                                     |           | -          |    |           |       |     | -                  |                     |            | 18    |        |                         |             |          |         |
| 洋細検索                                                                       | ゥ         | 2          | ス  | ッ         | R     | 7   |                    | いけ                  | ₹—ŀ<br>7   |       | マンを 2  | クリッ                     | クすると、       |          |         |
| コンタクト履歴                                                                    | I         | ケ          | セ  | テ         | *     | ~   | アしる                | トレノ<br>ます。          | <b>、</b> の | 127   | 5      | 之球世                     | 山田に   彦   移 | •<br>• • |         |
| ラベル選択 📫                                                                    | -         | -          |    | 1         | ,     | -   | Ŧ                  | -                   |            |       | 備考     |                         |             |          |         |
| 未設定                                                                        |           | -          |    | r         | 1     | AV. | τ                  | =                   | н          |       |        |                         |             |          |         |
| ) 企画<br>)                                                                  |           |            |    |           |       |     |                    |                     |            | Q     | 検索     |                         |             |          |         |
| 情報システム<br>・運送会社<br>・社内研修                                                   | <b>検索</b> | <b>条件</b>  |    | 1で検す      | 51.7- | 结里  |                    |                     |            |       | 6      | )削除                     | 🜏 ラベルを      | を追加      |         |
| <ul> <li>新入教育調印</li> <li>営業ノウハウ</li> </ul>                                 | ( ± C     |            |    | ] < 12.9  | 070   |     |                    |                     |            | 1     |        |                         |             | 0        |         |
| □ 会社経営講師                                                                   |           | €名 □<br>役職 |    | 会社        | 名 /   | 拠点  | 1                  | 化活用                 | 号          |       |        | E-I                     | MAIL        |          | コンタクト履歴 |
| <ul> <li>外国語講師</li> <li>Java講師</li> <li>ビジネスマナー講師</li> <li>マッ()</li> </ul> |           | 直治         |    | 日本ホ<br>グス | ールテ   | イン  | 03-0<br>090<br>430 | 0931-<br>-1278<br>3 | 7064       | naoji | 53583@ | dudqsy                  | y.ffog.ms   |          | コンタクト履歴 |
| し その他                                                                      | 日間        | 直治         |    | トータ       | ル株式   | 会社  | 03-0<br>090<br>430 | 0931-<br>-1278<br>3 | 7064       | naoji | 53583@ | dudqs                   | /.ffog.ms   |          | コンタクト履歴 |

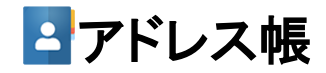

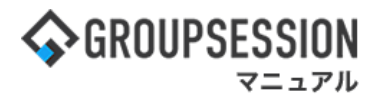

### 3:アドレス情報を登録する

必要事項を入力し、「OK」ボタンをクリックすると登録が完了します。

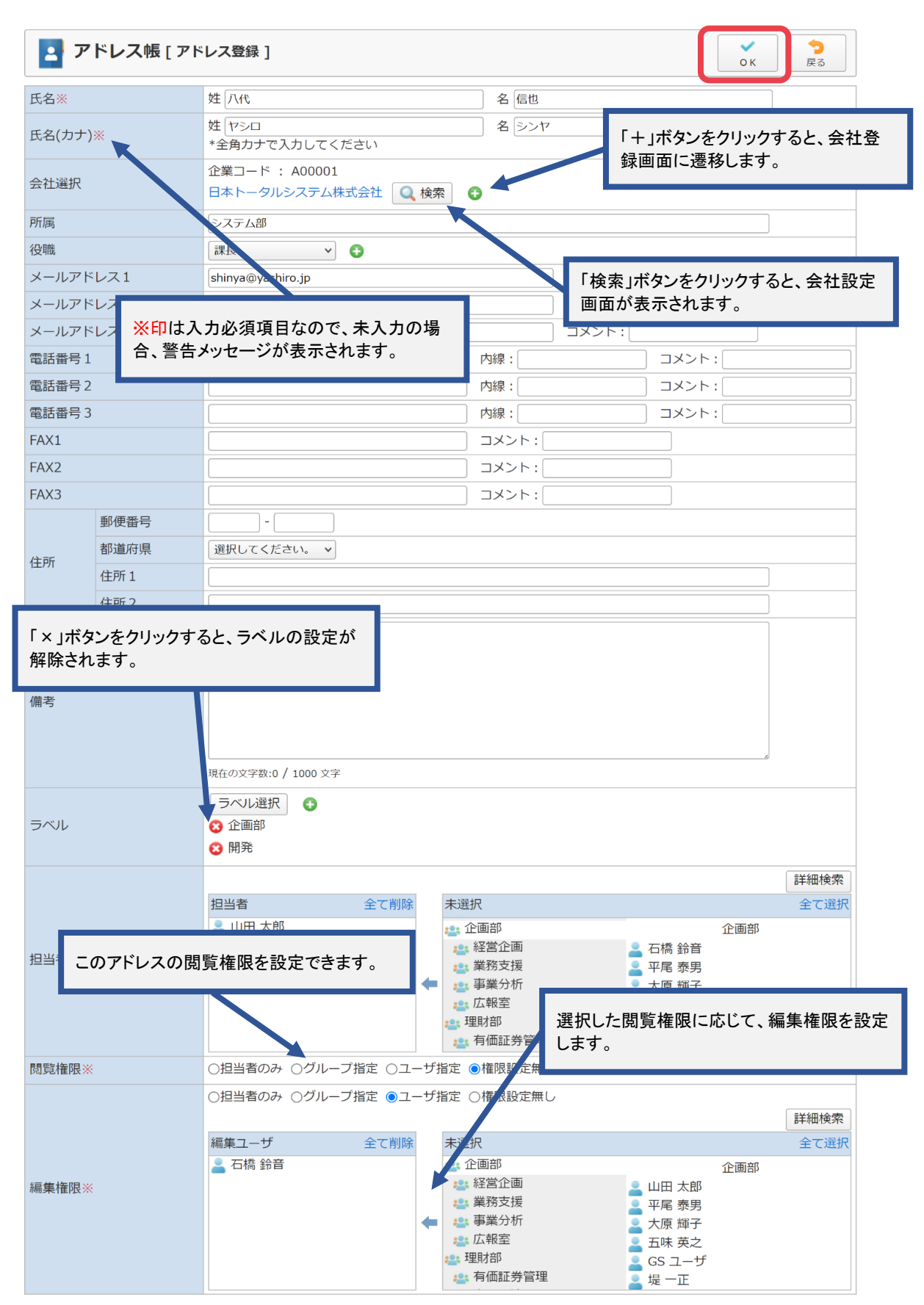

### 補足1. CSVファイルからアドレス帳のインポートを行う(アドレス・会社情報同時)

CSVファイルからアドレス帳のインポートを行うことができます。 「インポート」ボタンをクリックすると、インポート登録確認画面に遷移します。

### アドレス帳インポート(アドレス・会社情報同時タブ)画面

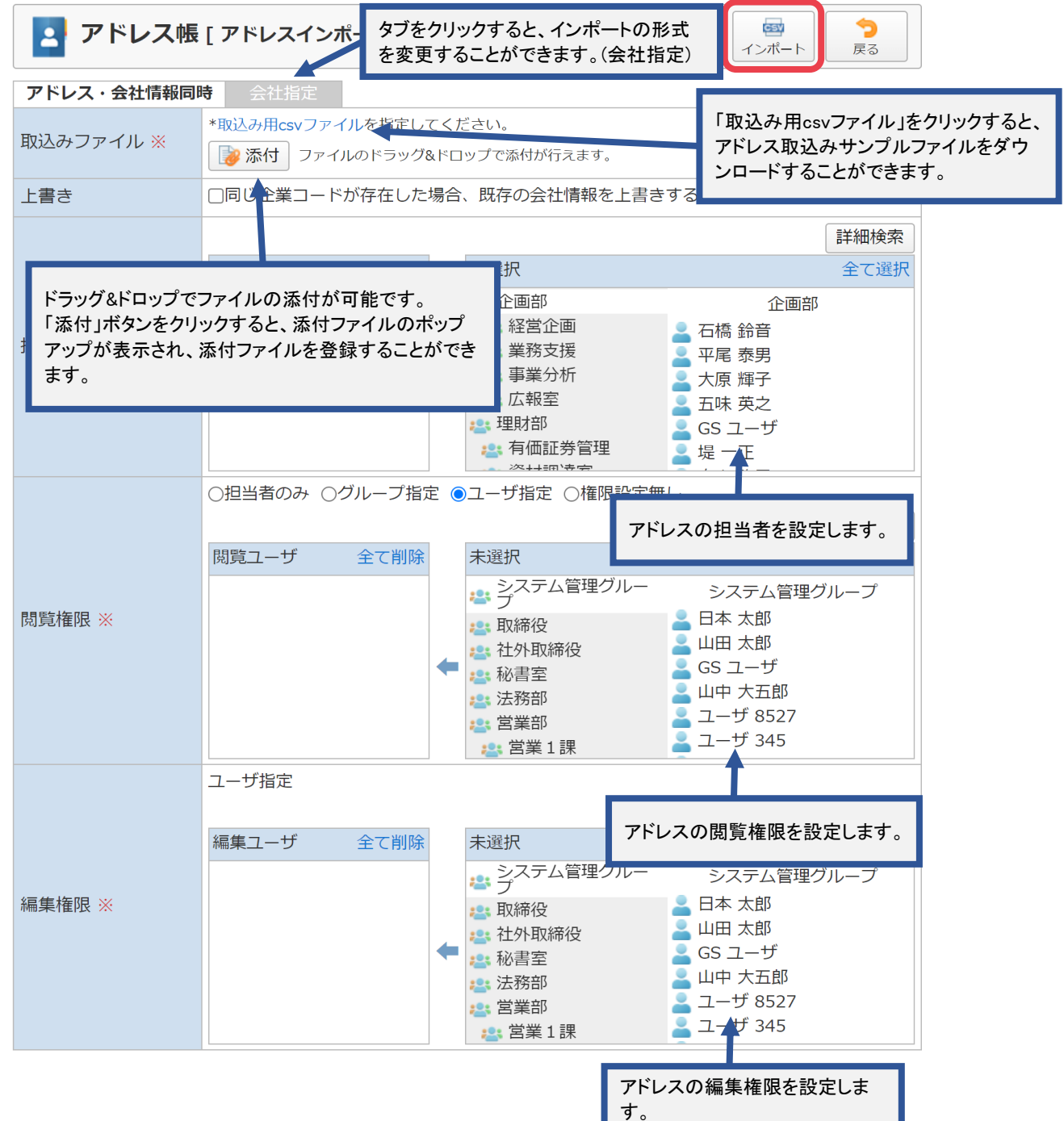

### 補足2. CSVファイルからアドレス帳のインポートを行う(会社指定)

CSVファイルからアドレス帳のインポートを行うことができます。 「インポート」ボタンをクリックすると、インポート登録確認画面に遷移します。

アドレス帳インポート(アドレス・会社情報同時タブ)画面

| 🔄 アドレス帳                          | [ アドレスインポ                       | タブをクリックすると、イン<br>式を変更することができ                                                                                                    | ンポートの形<br>ます。(アドレ                                                                          | 図<br>インポート                          | <b>う</b><br>戻る               |                              |
|----------------------------------|---------------------------------|----------------------------------------------------------------------------------------------------|--------------------------------------------------------------------------------------------|-------------------------------------|------------------------------|------------------------------|
| アドレス・会社情報同                       | 時会社指定                           | ス・会社情報同時)                                                                                                    |                                                                                            |                                     |                              |                              |
| 取込みファイル ※                        | *取込み用csvファイル                    | レを指定してください。<br>のドラック& Parce 「つきなけが行え                                                                                                    | えます。                                                                                       |                                     | 7- 44                        |                              |
| 会社選択                             | 会社     選択してく       拠点     選択してく | ださい。                                                                                                    |                                                                                            | 「取込み用<br>アドレス取<br>ンロードす             | csvファイル.<br>込みサンプノ<br>ることができ | マクリックすると、<br>レファイルをダウ<br>ます。 |
|                                  |                                 |                                                                                                    |                                                                                            |                                     | 詳細検索                         |                              |
| ドラッグ&ドロップでフ                      | ァイルの添付が可                        | 能です。<br><sup>【</sup> 択                                                                                                    |                                                                                            |                                     | 全て選択                         |                              |
| 「添付」ボタンをクリッ<br>アップが表示され、添<br>ます。 | ゆすると、添付ファ<br>たけファイルを登録          | イルのポップ<br>することができ<br>システム<br>プ<br>取締役<br>社外取締<br>秘書室                                                                                                    | 管理グルー<br>役<br>2<br>4<br>4<br>5<br>5<br>5<br>5<br>5<br>5<br>5<br>5<br>5<br>5<br>5<br>5<br>5 | 企画部<br>插                            |                              |                              |
|                                  |                                 | 23. 法務部<br>23. 営業部                                                                                                    | G                                                                                          | S ユ- ザ                              |                              | _                            |
|                                  |                                 | 📇 営業1言                                                                                                    |                                                                                            | ··································· |                              | 1                            |
|                                  | ○担当者のみ ○グ                       | ループ指定 ●ユーザ指定 (                                                                                                    |                                                                                            | の担当者を設                              | を正します。                       |                              |
|                                  |                                 |                                                                                                    |                                                                                            |                                     | 詳細検索                         | -                            |
|                                  | 閲覧ユーザ                           | 全て削除未選択                                                                                                    |                                                                                            |                                     | 全て選択                         |                              |
|                                  |                                 | → システム<br>ペンプ                                                                                                    | 管理グルー                                                                                      | システム管理ク                             | ブループ                         |                              |
| 閲覧権限 ※                           |                                 | 🚉 取締役                                                                                                    | E                                                                                          | ]本 太郎                               |                              |                              |
|                                  |                                 | ◆ 🕌 社外取締                                                                                                    | 役<br>G                                                                                     | ロ への<br>S ユーザ                       |                              |                              |
|                                  |                                 | ▲ 100 目 ± ● 100 目 ± ● 100 I ± ● 100 I ± ● | 🗾 ц                                                                                        | 中 大五郎                               |                              |                              |
|                                  |                                 | <b>23</b> 営業部                                                                                                    |                                                                                            | Lーザ 8527                            |                              |                              |
|                                  |                                 | 22 宮葉1言                                                                                                    | 果                                                                                          |                                     |                              |                              |
|                                  | ユーサ指定                           |                                                                                                    |                                                                                            | の明影体四ナ                              |                              |                              |
|                                  | 編集フーザ                           | 全て削除 未選択                                                                                                    | FUX                                                                                        | の閲見惟限を                              | ・設定しまり。                      |                              |
|                                  |                                 | システム                                                                                                    | 管理グルー                                                                                      | システム管理な                             | ブループ                         |                              |
| 編集権限 ※                           |                                 | *** プ                                                                                                    | <b>_</b> E                                                                                 | シバン <u>ム</u> 昌-聖ン<br>]本 太郎          |                              |                              |
|                                  |                                 | 2. 社外取締                                                                                                    | 役 🗧 Ц                                                                                      | 田 太郎                                |                              |                              |
|                                  |                                 | < ● 診療部                                                                                                    | G<br>I                                                                                     | S ユーサ<br>I中 大五郎                     |                              |                              |
|                                  |                                 | 23. 法務部<br>23. 営業部                                                                                                    |                                                                                            | Lーザ 8527                            |                              |                              |
|                                  |                                 |                                                                                                    | 果 🔒 🏻                                                                                      | ーザ 745                              |                              |                              |
|                                  |                                 |                                                                                                    | _                                                                                          |                                     |                              |                              |
|                                  |                                 |                                                                                                    | アドレス<br>す。                                                                                 | の編集権限る                              | を設定しま                        |                              |

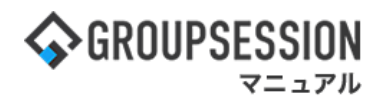

# 3. 役職を登録する

### 1:メニューの「アドレス帳」をクリックしてアドレス帳画面を表示する

| 今GROUPSESSION                                                                                                    | ◉メモ @ヘルプ                                 | ✿設定 ⊖山田 太郎                    | ログアウト           |
|----------------------------------------------------------------------------------------------------|------------------------------------------|-------------------------------|-----------------|
|                                                                                                    | () () () () () () () () () () () () () ( | 武法 プロジ     プロジ     ジ          | エクト             |
| アドレス様<br>アドレス様<br>アドレス様<br>・<br>・<br>・<br>・<br>・<br>・<br>・<br>・<br>・                                                                                                    | DBA FTV                                  |                               | *               |
| メイン         でしている           ショートメール送信         TODO登録                                                                                                    |                                          | 7                             | <b>う</b><br>5読込 |
| メイン 全社ボータル 情報システム課 手続きボータル 防災ボ                                                                                                    | ータル 製                                    | 品ポータル                         |                 |
| インフォメーション         設定           メイン [管理者設定]ディスクの空き容量が300GB以下です。                                                                                                    | 2022 <b>9/</b>                           | 20(火) 13:4                    | 7               |
| <mark>県示板</mark> 新着の投稿が21件あります。                                                                                                    | 安否確認 現在(                                 | の状況                           |                 |
| ショートメール         未読メッセージがあります。                                                                                                    | 配信日時                                     | 2013/07/23 17:29              | 9:45            |
|                                                                                                    | 再送日時                                     | -                             |                 |
| 施設予約 本認行らの施設予約か1252件のります。                                                                                                    | 最終回答                                     | 2013/07/23 17:3               | 1:02            |
| <u>回帰線</u> 本読メッセーシルのリよ 9。<br>, 自由 称号・2件                                                                                                    | 回答状況                                     | 56% (5/9名)                    | _               |
| · 山田 大郎: 3件                                                                                                    |                                          | 無事                            | 2名              |
| WEBメール 新着メールがあります。                                                                                                    | 状態                                       | 軽傷                            | 2名              |
| • yamada: 484件                                                                                                    |                                          | 重傷                            | 1名              |
| ・ 島中 隆男: 498件                                                                                                    |                                          | 可(出社済含む)                      | 3名              |
| 業績 受信案件が10件あります。                                                                                                    | 出社                                       | 不可                            | 2名              |
| 安香確認 安否確認が配信されました。状況を確認してください。                                                                                                    |                                          |                               |                 |
| アンケート 未回答のアンケートが4件あります。                                                                                                    | 在席官埋-本人                                  |                               | 不在              |
| チャット 未読メッセージが7件あります。                                                                                                    |                                          | 不在 ○ その他                      |                 |
|                                                                                                    |                                          | 変調                            | E               |
| 9月20日(火) 9月21日(水) 9月22日(木) 9月23日(金) 9月24日(土) 9月25日(日) 9月26日(月)                                                                                                    |                                          |                               | 設定              |
|                                                                                                    | 自民、道教会の持                                 | 追加報告分を公表へ 旧線<br>8点調査巡り   共同通信 | <b>充一</b>       |
| 03.00-12.00 09.00-10:00 16:00-17:00 09:00-09:30 09:00-09:30 09:00-09:00-09:30 09:00-09:30 09:00-09:30 09:00-09:30 09:00-09:30 09:00-09:30 09:00-09:30 09:00-09:30 09:00-09:00-09 |                                          |                               |                 |

### 2:「役職情報」ボタンをクリックする

| アドレス帳 [アド]                                                                        | レス帳]       |                  |    |           |      |    |                    |                      |           |       |               |             |                |                      |
|-----------------------------------------------------------------------------------|------------|------------------|----|-----------|------|----|--------------------|----------------------|-----------|-------|---------------|-------------|----------------|----------------------|
| 検索メニュー                                                                            |            |                  |    |           |      |    | 3新                 | 規登録                  |           | コイン   | レポート          | 役職情報        | 😩 業種情報         | t 📄 会社情報             |
| 会社                                                                                | 7          | +                | ++ | ~         | +    | Λ  | 7                  | t                    | -         | 7     | <b>今世</b> つ じ | r           |                |                      |
| 氏名                                                                                |            |                  |    | -         |      |    | <u>`</u>           | -                    | -         | -     | 正来コート         | [           |                |                      |
| 担当者                                                                               | 7          | +                | シ  | Ŧ         | =    | Ł  | H                  |                      | IJ        | 7     | 会社名           |             |                |                      |
| プロジェクト                                                                            |            |                  |    | 1         |      |    |                    | -                    | _         |       | 会社名刀ナ         |             |                |                      |
| 詳細検索                                                                              | ウ          | 7                | ス  | ッ         | R    | 7  | 4                  | ユ                    | ル         | ン     | 拠点            |             |                |                      |
| コンタクト履歴                                                                           |            |                  |    |           |      |    | -                  | -                    |           |       | 業種            | 選択してく       | ください。          | ~                    |
|                                                                                   |            | ケ                | セ  | テ         | ネ    | ~  | ×                  |                      | L         |       | 都道府県          | 選択してく       | ください。 ~        |                      |
| ラベル選択                                                                             | ۰ _        | -                |    | 10        | ,    | +  | Ŧ                  | -                    | _         |       | 備考            |             |                |                      |
| <ul> <li>&gt; 未設定</li> <li>&gt; 企画</li> <li>&gt; 情報システム</li> </ul>                |            |                  |    |           |      |    |                    |                      |           | Q     | 検索            |             |                |                      |
| <ul> <li>&gt; 運送会社</li> <li>&gt; 社内研修</li> <li>○ 新人教育講師</li> </ul>                | <b>検索</b>  | <b>条件</b><br>Dアド | レス | ]で検索      | 刺した約 | 店果 |                    |                      |           |       | 😮 削除          | <b>√</b> ₹^ | 、<br>ルを追加<br>《 | ■ エクスポート<br>1/82 ・ ⑤ |
| <ul> <li>営業ノウハウ</li> <li>会社経営講師</li> <li>人図整備</li> </ul>                          | <b>_</b> B | 〔名 □<br>役職       | /  | 会社        | 名/   | 拠点 | 1                  | t i i                | 号         |       | E-I           | MAIL        |                | コンタクト履歴              |
| <ul> <li>) か画商調印</li> <li>] Java講師</li> <li>] ビジネスマナー講師</li> <li>] その他</li> </ul> |            | 直治               |    | 日本ホ<br>グス | ールデ  | ィン | 03-0<br>090<br>430 | 0931-7<br>-1278<br>3 | 7064      | naoji | 53583@dudqsy  | /.ffog.ms   | (              | コンタクト履歴              |
|                                                                                   |            | 直治               |    | トータ       | ル株式  | 会社 | 03-0<br>090<br>430 | 0931-7<br>-1278<br>3 | 7064<br>- | naoji | i53583@dudqsy | /.ffog.ms   | (              | コンタクト履歴              |

Pドレス帳

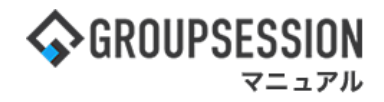

# 3:役職一覧画面を表示する 「追加」ボタンをクリックします。

| 2  | アドレス帳   | [ 役職一覧 ]<br>追加                  | <b>う</b><br>戻る |
|----|---------|---------------------------------|----------------|
| 上^ | 、下へ役職情報 | を編集する時は役職名をクリックしてください。          |                |
|    | 没職名     | 備考                              |                |
| Q  | 取締役会長   |                                 |                |
| 0  | 取締役社長   | 2 役職の左側にあるラジオボタンを選択し、「上へ」・「下へ」ボ |                |
| 0  | 課長      | タンをクリックすると、表示順序を入れ替えることができます。   |                |
| 0  | 社外取締役   | 3名構成です                          |                |
| 0  | 副社長     |                                 |                |
| 0  | 常務      |                                 |                |

### 4:役職を登録する

必要事項を入力し、「OK」ボタンをクリックすると登録が完了します。

| 🛂 アドレス             | 帳[役職登録]           | ✓ う<br>○K 戻る |
|--------------------|-------------------|--------------|
| 役職名 <mark>※</mark> | 社外取締役             |              |
| 青考                 |                   |              |
|                    | 現在の文字数:0 / 300 文字 |              |
|                    |                   | 2            |

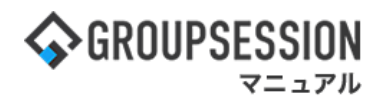

# 4. 業種を登録する

### 1:メニューの「アドレス帳」をクリックしてアドレス帳画面を表示する

| <b>GROUPS</b>                | ESSION                   |                    |                             |                                         |             |                          | ₩¥∓ @^                 | ヘルプ 尊認                           | 定 🕒山田 太師              | <b>ぷ ログアウト</b>  |
|------------------------------|--------------------------|--------------------|-----------------------------|-----------------------------------------|-------------|--------------------------|------------------------|----------------------------------|-----------------------|-----------------|
| <b>م</b>                     | スケジュール                   | 掲示板                | ショート 施!<br>メール              | 2 · · · · · · · · · · · · · · · · · · · |             | <br>ユーザ情報                | <b>()</b><br>WEBメール フ: | アイル管理                            | ()<br>実識 プロ           | ジェクト            |
| <b>アドレス</b>                  | 極 リイムカード                 | <b>一日本</b><br>在席管理 | (( <b>, )</b> )<br>安否確認 ブック | レーク RSS                                 | 。<br>IP管理   | <b>レン</b> タート            | DBA :                  | <b>E</b><br>Fryh                 |                       | *               |
| <b>^</b> ×1                  | י> ג'<br>א-דע            | マ<br>メール送信 Tr      | CDO登録                       |                                         |             |                          |                        |                                  |                       | <b>り</b><br>再読込 |
| ×1>                          | 全社ポ                      | ータル                | 情報システム                      | 課目                                      | ≦続きポータル     | 防災フ                      | ポータル                   | 製品ポ                              | ータル                   |                 |
| インフォメー<br>メイン [管理            | ション<br>諸設定 ] ディス・        | クの空き容量が            | 300GB以下です。                  |                                         |             | 設定                       | 202                    | 2 <b>9/20</b>                    | (火) 13: <sub>4</sub>  | 47              |
| 掲示板 新着の                      | の投稿が21件あり                | ます。                |                             |                                         |             |                          | <b>ナ</b> 本球詞           | 田左の世後                            | -                     |                 |
| ショートメール                      | 未読メッセージ                  | があります。             |                             |                                         |             |                          |                        |                                  | 12/07/22 17:          | 20:45           |
| ・ 山田 太郎:                     | 67件                      |                    |                             |                                         |             |                          |                        | 」は<br>日本<br>日本                   | 13/07/23 17.          | 29.43           |
| 施設予約 承認                      | (待ちの施設予約)                | が1252件ありま          | :す。                         |                                         |             |                          | 日本に                    | 」で<br>一<br>で<br>つ<br>次<br>つ<br>つ | 12/07/22 17.          | 21:02           |
| 回覧板未読ン                       | <ッセージがあり<br>             | ます。                |                             |                                         |             |                          | 日本山                    |                                  | 13/07/23 17.          | 51.02           |
| <ul> <li>・ 畠中 隆男:</li> </ul> | 21年                      |                    |                             |                                         |             |                          | 回告1/                   | 4111                             | <sup>%0</sup> (3/94⊒) | 24              |
| · 山田 太郎:                     | 3件<br>(美ノ J - N 本 わ)     | ± <del>*</del>     |                             |                                         |             |                          | 14台                    |                                  | ₽<br>'9               | 21              |
| webx-// #                    | 101/生                    | 35.9.0             |                             |                                         |             |                          | 1/72                   | ****                             | 5                     | 1.7             |
| · 皇由 隐里·                     | 498/#                    |                    |                             |                                         |             |                          | _                      | 파                                | 5<br>(山井这合た))         | 2/7             |
|                              | 牛が10件あります                | t.                 |                             |                                         |             |                          | 出社                     | t T                              |                       | 2/2             |
| 安否確認 安容                      | 確認が配信され                  | ・<br>ました。状況を       | 確認してください                    | 'o                                      |             |                          |                        |                                  | -)                    | 21              |
| アンケート 未                      | 回答のアンケート                 | <br>〜が4件あります       | •                           |                                         |             |                          | 在席管理-                  | 本人                               |                       | 不在              |
| チャット 未読                      | ミメッセージが7件                | Fあります。             |                             |                                         |             |                          | ○ 在席                   | <ul> <li>不在</li> </ul>           | E 〇 その他               | 3               |
|                              |                          |                    |                             |                                         |             |                          |                        |                                  | 54                    | ₹更              |
| スケジュール                       | 個人週間                     | 月間                 | 000000                      | 000404                                  | () ()<br>() | <u>⇒н</u> () ()          |                        |                                  |                       | 10年             |
| 9月20日(火)                     | 9月21日(水)                 | 9月22日(木)           | 9月23日(金)                    | 9月24日(土)                                | 9月25日(日)    | 9月26日(月)                 | <u> </u>               |                                  |                       | ERAE            |
| - NO                         | • <u>``</u>              |                    | <b>U</b> 10                 | - ~o                                    | 0           | • <u>``</u>              |                        | 自民、追加報                           | 告分を公表へ 旧              | 3統一             |
| 09:00-12:00                  | ⑥ 09:00-10:00<br>企画部ミーティ | 16:00-17:00        |                             |                                         |             | ⑥ 09:00-09:30<br>公面プレゼン会 | 2 + 2.244              |                                  |                       |                 |

### 2:「業種情報」ボタンをクリックする

| 🔁 アドレス帳 [ アドレ                                                                                        | ~ス帳]           |                  |    |      |     |    |                    |                       |            |       | 0.1000        |           |          |                    |
|----------------------------------------------------------------------------------------------------|----------------|------------------|----|------|-----|----|--------------------|-----------------------|------------|-------|---------------|-----------|----------|--------------------|
| 検索メニュー                                                                                               |                |                  |    |      |     |    | 3新                 | 規登鋒                   | ŧ (        | コー    | レポート 🔒        | 役職情報      | 業種情報     | 会社情報               |
| 会社                                                                                                   | 7              | <b>b</b>         | ÷  | 9    | +   | Л  | 7                  | Þ                     | 5          | 7     | 企業コード         |           |          |                    |
| 氏名                                                                                                   |                |                  |    |      |     |    |                    | -                     |            |       | 正未 一下         | [         |          |                    |
| 担当者                                                                                                  | 1              | +                | シ  | Ŧ    | =   | Ł  | Ξ                  |                       | ע          | 7     | 云社石<br>会社名 力+ |           |          |                    |
| プロジェクト                                                                                               |                |                  |    |      |     |    |                    |                       |            |       |               |           |          |                    |
| 詳細検索                                                                                                 | ゥ              | 2                | ス  | ッ    | R   | 7  | 4                  | 그                     | ル          | ン     | 拠泉            |           |          |                    |
| コンタクト履歴                                                                                              |                | _                |    |      |     |    |                    |                       |            |       | 業種            | 選択してくださ   | U1.      | *                  |
|                                                                                                    |                | σ                | P  | 7    | *   | ^  | ×                  |                       |            |       | 都道府県          | 選択してくださ   | l'o v    |                    |
| ラベル選択                                                                                                | * *            | -                | ., |      | ,   | *  | Ŧ                  | -                     |            |       | 備考            |           |          |                    |
| <ul> <li>&gt; 未設定</li> <li>&gt; 企画</li> <li>&gt; 情報システム</li> </ul>                                   |                |                  |    |      |     |    |                    |                       |            | Q     | 検索            |           |          |                    |
| <ul> <li>&gt; 運送会社</li> <li>~ 社内研修</li> <li>① 新人教育講師</li> </ul>                                      | <b>検索</b> [全ての | <b>条件</b><br>のアド | レス | ]で検察 | 刺した | 結果 |                    |                       |            |       | 😢 削除          | 🜏 ラベルを    | 追加 🛛 🔤 I | ⊑クスポート<br>/ 82 → ③ |
| <ul> <li>         営業ノウハウ     </li> <li>         会社経営講師     </li> <li>         人口認知時期     </li> </ul> | • 8            | €名 🗅<br>役職       | /  | 会社   | 名 / | 拠点 |                    | 電話書                   | 号          |       | E-            | MAIL      | 22       | タクト履歴              |
| <ul> <li>」 アロ画面側印</li> <li>[] Java講師</li> <li>[] ビジネスマナー講師</li> <li>[] その他</li> </ul>                | 口相川            | 直治               |    | 日本オ  | ールデ | コン | 03-0<br>090<br>430 | 0931-<br>)-1278<br>)3 | 7064       | naoji | 53583@dudqs   | y.ffog.ms | עב       | タクト履歴              |
|                                                                                                    |                | 直治<br> 部, 開      | 8  | トータ  | ル株式 | 会社 | 03-0<br>090<br>430 | 0931-<br>)-1278<br>)3 | 7064<br> - | naoji | i53583@dudqs  | y.ffog.ms | עב       | タクト履歴              |

Pドレス帳

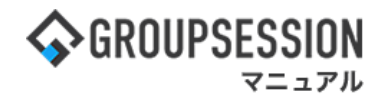

### 3:業種一覧画面を表示する

「追加」ボタンをクリックします。

| 2  | アドレス帳 [業種一覧]                      | 1                                                         | <b>③</b><br>追加 | <b>う</b><br>戻る |
|----|-----------------------------------|-----------------------------------------------------------|----------------|----------------|
| 上へ | 下へ 業種情報を編集する                      | 時は業種名をクリックしてください。                                         |                |                |
|    | 業種名                               | 備考                                                        |                |                |
| 00 | 漁業<br>鉱業, 採石素, 砂利込取<br>業程の<br>タンを | )左側にあるラジオボタンを選択し、「上へ」・「下へ」ボ<br>クリックすると、表示順序を入れ替えることができます。 |                |                |
| 0  | 農業,林業                             |                                                           |                |                |
| 0  | 製造業                               |                                                           |                |                |
| 0  | 電気・ガス・熱供給・水道業                     |                                                           |                |                |
| 0  | 情報通信業                             |                                                           |                |                |
| 0  | 運輸業,郵便業                           |                                                           |                |                |
| 0  | 卸壳業, 小売業                          |                                                           |                |                |
| 0  | 金融業,保険業                           |                                                           |                |                |
| 0  | 不動産業,物品賃貸業                        |                                                           |                |                |
| 0  | 学術研究、専門・技術サービス<br>業               |                                                           |                |                |
| 0  | 宿泊業、飲食サービス業                       |                                                           |                |                |

4:業種を登録する 必要事項を入力し、「OK」ボタンをクリックすると登録が完了します。

| 🔄 アドレ | ス帳[業種登録]          | ○ K 定る |
|-------|-------------------|--------|
| 業種名※  |                   |        |
| 備考    |                   |        |
|       | 現在の文字数:0 / 300 文字 |        |

# 5. 会社情報を登録する

### 1:メニューの「アドレス帳」をクリックしてアドレス帳画面を表示する

| <b>\$</b> GROUPS                              | ESSION                    |                      |                   |                                                                                                    |           |                            | ≣×ŧ        | <b>③ヘルプ</b>    | \$\$\$\$定 ●山田太             | 郎 ログアウト         |
|-----------------------------------------------|---------------------------|----------------------|-------------------|----------------------------------------------------------------------------------------------------|-----------|----------------------------|------------|----------------|----------------------------|-----------------|
| <b>م</b><br>دبر                               | スケジュール                    | 掲示板                  | ショート 施設<br>メール    | <ul> <li>・・・・</li> <li>・・・・</li> <li>・・・・</li> <li>・・・・</li> <li>・・・・</li> <li>・・・・</li> <li>・・・・</li> <li>・・・・</li> <li>・・・・</li> <li>・・・・</li> <li>・・・・</li> <li>・・・・</li> <li>・・・・</li> <li>・・・・</li> <li>・・・・</li> <li>・・・・</li> <li>・・・・</li> <li>・・・</li> <li>・・・</li> <li>・・</li> <li>・・</li> <l< td=""><td></td><td><br/>ユーザ情報</td><td>WEB×-</td><td>ル ファイル</td><td></td><td>ジェクト</td></l<></ul> |           | <br>ユーザ情報                  | WEB×-      | ル ファイル         |                            | ジェクト            |
| <b>レ</b> アドレス                                 | 極 イムカード                   | で<br>在席管理            | (( ))<br>安否確認 ブック |                                                                                                    | 5 IP管理    | <b>アンケート</b>               | DBA        | <b>ل</b> وم ج  | 2                          | *               |
| <b>^</b> ×1                                   | י> []<br>≥=-⊧             | <b>び</b><br>メール送信 TC | NDO登録             |                                                                                                    |           |                            |            |                |                            | <b>う</b><br>再読込 |
| *1>                                           | 全社术                       | ータル                  | 情報システム            | 課目                                                                                                    | 手続きポータル   | 防災症                        | ポータル       | 製              | 品ポータル                      |                 |
| インフォメー<br>メイン [ 管理                            | ショ <b>ン</b><br>諸設定 ] ディス・ | クの空き容量が:             | 300GB以下です。        |                                                                                                    |           | 設定                         |            | 2022 <b>9/</b> | 20(火) 13:                  | 47              |
| 揭示板 新着(                                       | D投稿が21件あり                 | ます。                  |                   |                                                                                                    |           |                            | ŧ          | 「確認 現在の        | の状況                        |                 |
| ショートメール                                       | 未読メッセージ                   | があります。               |                   |                                                                                                    |           |                            |            | 配信日時           | 2013/07/23 17:             | 29:45           |
| ・ 山田 太郎:                                      | 67件                       | C                    | _                 |                                                                                                    |           |                            |            | 再送日時           | -                          |                 |
| 施設予約本記                                        | (いち) ごぎまり                 | )*1252件のりま<br>ナナ     | 9.                |                                                                                                    |           |                            |            | 最終回答           | 2013/07/23 17:             | 31:02           |
| <ul> <li>回覧板 不読2</li> <li>・ 自由 除里・</li> </ul> | マローンかめり                   | £9.                  |                   |                                                                                                    |           |                            |            | 回答状況           | 56% (5/9名)                 | _               |
| · 山田太郎:                                       | 3件                        |                      |                   |                                                                                                    |           |                            |            |                | 無事                         | 2名              |
| WEBメール 第                                      | <br>(着メールがあり)             | ます。                  |                   |                                                                                                    |           |                            |            | 状態             | 軽傷                         | 2名              |
| • yamada:                                     | 484件                      |                      |                   |                                                                                                    |           |                            |            |                | 重傷                         | 1名              |
| ・ 畠中 隆男:                                      | 498件                      |                      |                   |                                                                                                    |           |                            |            |                | 可(出社済含む)                   | 3名              |
| ■ ● ● ● ■ ■ ■ ■ ■ ■ ■ ■ ■ ■ ■ ■ ■ ■ ■ ■       | 牛が10件あります                 | •                    |                   |                                                                                                    |           |                            |            | 出社             | 不可                         | 2名              |
| 安否確認 安召                                       | 確認が配信される                  | ました。状況を              | 確認してください          | •                                                                                                    |           |                            | <b>7</b> 5 | 管理 士 1         | 1                          |                 |
| アンケート 未                                       | 回答のアンケート                  | ∽が4件あります             | •                 |                                                                                                    |           |                            | 111.6      | 。自理-本人         |                            |                 |
| チャット 未読                                       | ミメッセージが7件                 | あります。                |                   |                                                                                                    |           |                            |            | 在席 💿           |                            |                 |
| スケジュール                                        | 個人週間                      | 月間                   |                   |                                                                                                    | <u>()</u> | (今日) ( <b>)</b> ())        |            |                | 24                         | ژپ<br>ا         |
| 9月20日(火)                                      | 9月21日(水)                  | 9月22日(木)             | 9月23日(金)          | 9月24日(土)                                                                                                    | 9月25日(日)  | 9月26日(月)                   | ==         | ース             |                            | 設定              |
| •                                             | •                         | •                    |                   | <b>0</b> 🤜                                                                                                    | •         | •                          |            | 自民、注           | 自加報告分を公表へ  <br>接点調査巡り 共同通信 | 日統一             |
| 09:00-12:00<br>〇×への佐藤                         | 09:00-10:00     企画部ミーティ   | 16:00-17:00<br>連絡    |                   |                                                                                                    |           | (1) 09:00-09:30<br>企画プレゼン会 |            |                |                            |                 |

### 2:「会社情報」ボタンをクリックする

| 食素メニュー                                                                             |     |            |       |           |      |    | 🕤 新                | 規登鋒                 |      | ロイン   | レポート 🔒      | 役職情報 🛛 👛 業種 | 情報                                          | 社情報  |
|------------------------------------------------------------------------------------|-----|------------|-------|-----------|------|----|--------------------|---------------------|------|-------|-------------|-------------|---------------------------------------------|------|
| ≥社                                                                                 | 7   | 7          | ÷     | 4         | +    | Л  | 7                  | P                   | 5    | 7     | ☆業コード       | 1           |                                             |      |
| 氏名                                                                                 | _   |            |       |           |      |    |                    |                     |      | -     |             |             |                                             |      |
| 1当者                                                                                | 1   | +          | シ     | F         | Ξ    | Ł  | m                  |                     | IJ   | 7     | 会社名         |             |                                             |      |
| ゚ロジェクト                                                                             |     |            |       |           |      |    |                    |                     |      |       | 会社名カナ       |             |                                             |      |
|                                                                                    | ウ   | 7          | ス     | ッ         | R    | 7  | Ь                  | л                   | ル    | ン     | 拠点          |             |                                             |      |
| いたたし屋底                                                                             |     |            |       |           |      | -  | -                  |                     | _    |       | 業種          | 選択してください。   |                                             |      |
| シダクト履歴                                                                             |     | ケ          | セ     | テ         | ネ    | ~  | ×                  |                     | L    |       | 都道府県        | 選択してください。   | ~                                           |      |
| ベル選択                                                                               | >   | _          |       | 1         |      | 1  | -                  | _                   | _    |       | 備考          |             |                                             |      |
| 未設定<br>企画<br>情報システム                                                                |     |            |       |           |      |    |                    |                     |      | Q     | 検索          |             |                                             |      |
| 電送会社<br>社内研修                                                                       | 検索  | <b>条件</b>  | -<br> | 1で検5      | をした: | 結果 |                    |                     |      |       | 😮 削除        | 🜏 ラベルを追加    | <ul> <li>() エクス</li> <li>() 1/82</li> </ul> | (π−1 |
| <ul> <li>□ 新八教育調節</li> <li>□ 営業ノウハウ</li> <li>□ 会社経営講師</li> </ul>                   | ∎ B | €名 🖸<br>役職 | /     | 会社        | 名/   | 拠点 | 1                  | ₹K#                 | 号    |       | E-          | MAIL        | コンタク                                        | ト版版  |
| <ul> <li>□ 外国語講師</li> <li>□ Java講師</li> <li>□ ビジネスマナー講師</li> <li>□ ニュニニ</li> </ul> | 口相川 | 直治         |       | 日本ホ<br>グス | ールデ  | イン | 03-0<br>090<br>430 | 0931-<br>-1278<br>3 | 7064 | naoji | 53583@dudqs | y.ffog.ms   | コンタク                                        | ト履歴  |
| しその他                                                                               | 日間  | 直治         | 1     | トータ       | ル株式  | 会社 | 03-0<br>090        | 0931-<br>-1278      | 7064 | naoji | 53583@dudqs | y.ffog.ms   | コンタク                                        | ト履歴  |

アドレス帳

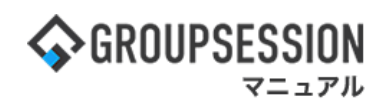

# 3:会社一覧画面を表示する 「追加」ボタンをクリックします。

| 2  | アドレ                    | ・ス帳 [ 会社-       | 一覧 ]                                |                  |                           |     |                 | <ul> <li>●</li> <li>●</li> <li>●<th>図<br/>ポート<br/>削除</th><th><b>う</b><br/>戻る</th></li></ul> | 図<br>ポート<br>削除   | <b>う</b><br>戻る             |
|----|------------------------|-----------------|-------------------------------------|------------------|---------------------------|-----|-----------------|----------------------------------------------------------------------------------------------------|------------------|----------------------------|
| 五十 | 音検索                    | 詳細検索            |                                     |                  |                           |     |                 |                                                                                                    | 1                |                            |
|    | 7                      | <del>ל</del>    | サ                                   | 9                | +                         | Л   | 7               | ヤ                                                                                                    | 7                | 7                          |
|    | 1                      | +               | シ                                   | F                | -                         | F   | =               |                                                                                                    | U                | 7                          |
|    | ウ                      | 2               | ス                                   | ッ                | R                         | 7   | L               | ユ                                                                                                    | 7                | ン                          |
|    | т<br>オ                 | 会社<br>ターン<br>※補 | 情報は五十<br>ンで検索す <sup>ン</sup><br>足4参照 | ・音検索と詳<br>ることができ | <sup>έ</sup> 細検索の2<br>ます。 | 278 | 「イン<br>社の<br>※補 | ・ポート」ボタ<br>インポート登<br>足3参照                                                                                                    | ンをクリック<br>登録画面に選 | すると、会<br><sup>墨移します。</sup> |
|    |                        |                 |                                     |                  |                           |     | *               |                                                                                                    |                  |                            |
|    | 〕 015 日本ホールディングス       |                 |                                     |                  |                           |     |                 |                                                                                                    |                  |                            |
|    | □     048     日本トータル商事 |                 |                                     |                  |                           |     |                 |                                                                                                    |                  |                            |

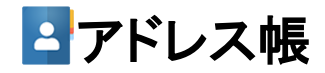

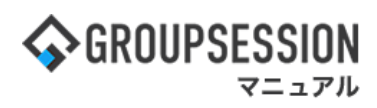

4:会社情報を登録する 必要事項を入力し、「OK」ボタンをクリックすると登録が完了します。

| 2    | アドレ   | <mark>え帳</mark> [ | 会社登録]<br><br> |    |
|------|-------|-------------------|----------------------------------------------------------------------------------------------------|----|
| 企業コ- | -ド※   |                   | 参照                                                                                                    |    |
| 会社名》 | *     |                   |                                                                                                    |    |
| 会社名( | カナ)※  | *                 | *全角カナで入力してください                                                                                                    |    |
| 業種選拔 | R     | Ē                 | 所属業種 全て削除<br>漁業<br>鉱業,採石業,砂利採取業<br>建設業<br>農業,林業<br>製造業<br>電気・ガス・熱供給・水道業<br>情報通信業<br>運輸業,動便業<br>卸売業,小売業                                                                                                    |    |
|      | 郵便番   | 号                 |                                                                                                    |    |
| 住所   | 都道府以  | 県                 | 選択してください。 🗸                                                                                                    |    |
|      | 住所1   |                   |                                                                                                    |    |
|      | 住所 2  |                   |                                                                                                    |    |
| URL  |       |                   |                                                                                                    |    |
| 備考   |       | IJ                | 現在の文字数: 0 / 1000 文字                                                                                                    |    |
| 拠点情報 | 服を追加し | っます。              | <b>○</b> 追加                                                                                                    |    |
| 拠点※  |       |                   |                                                                                                    |    |
|      | 郵伯    | 更番号               | · · · · · · · · · · · · · · · · · · ·                                                                                                    |    |
| 住所   | 都這    | 首府県               | 選択してください。 >                                                                                                    |    |
|      | 住西    | 听1                | 会社の拠点情報を入力し、「追加」オ                                                                                                    | ボタ |
|      | 住戶    | 听 2               | ンをクリックすると、拠点情報を追加                                                                                                    | す  |
| 備考   |       |                   | ることができます。<br>現在の文字数:0 / 1000 文字                                                                                                    |    |

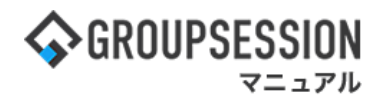

### 補足3. CSVファイルから会社情報のインポートを行う

CSVファイルから会社情報のインポートを行うことができます。 「インポート」ボタンをクリックすると、インポート登録確認画面に遷移します。

### 会社インポート画面

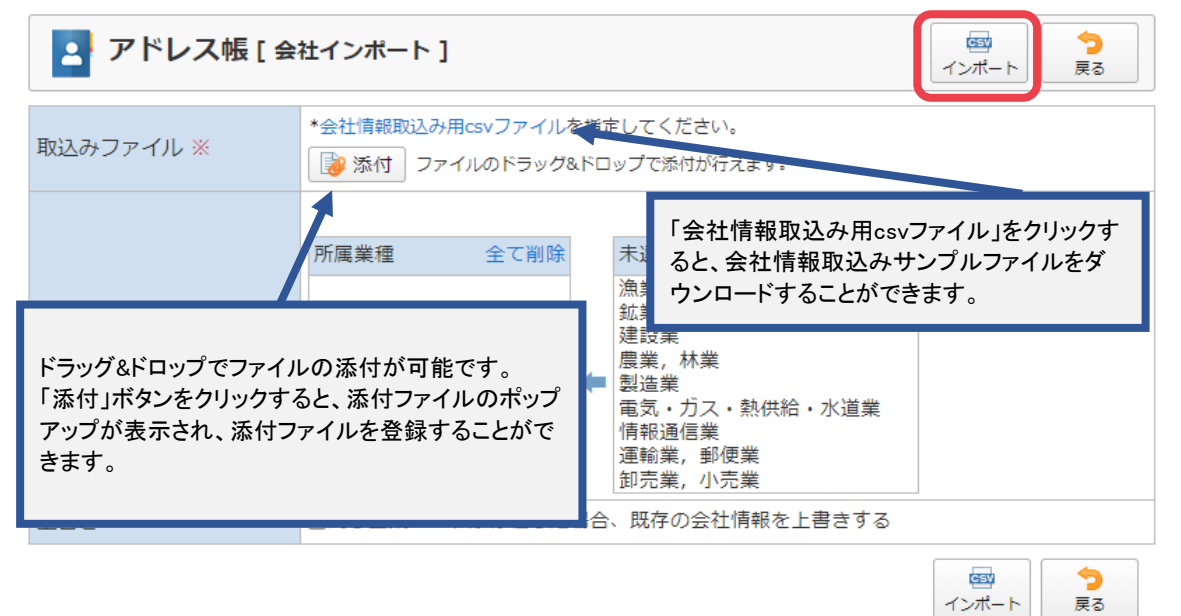

### 補足4. 会社情報を検索する

会社情報を五十音検索と詳細検索から検索することができます。

五十音検索:五十音検索タブをクリックして五十音検索画面を表示します

| 2   | アドレ | レス帳 [ 会社・ | 一覧 ] |        |     |      | 回         回         回         つ           追加         インボート         削除         戻る |
|-----|-----|-----------|------|--------|-----|------|----------------------------------------------------------------------------------|
| 五十  | 音検索 | 詳細検索      |      |        |     |      |                                                                                  |
|     |     | カ         | サ    | 9      | +   | Л    | ~ * - 7                                                                          |
|     | 1   | +         | シ    | チ      | = 🗲 | Ł    | 検索したい合社々の商立ウをモーチャ                                                                |
|     | ウ   | 2         | ス    | ッ      | R   | 7    | 一 快楽したい云社石の頭又子を五十百か<br>、 窓内 + + +                                                |
|     | I   | ケ         | セ    | テ      | ネ   | ~    | 選択します。                                                                           |
|     | オ   | 1         | У    | ۲      | 1   | 木    | t = u                                                                            |
|     |     |           |      |        |     |      | 🤯 エクスポート                                                                         |
|     |     | 企業コードロ    |      | 会社名    |     |      | 業種 備考                                                                            |
|     | 015 |           | 日本ホー | ルディングフ |     |      |                                                                                  |
| 048 |     |           | 日本トー | タル商事   |     | 「会会」 | ≷社名」をクリックすると、クリックした<br>社の編集画面に遷移します。                                             |

### 詳細検索:「詳細検索タブ」をクリックして詳細検索画面を表示します

| 2   | アドレス帳[会社- | ·覧 ]           |      | の<br>の<br>の<br>の<br>の<br>の<br>の<br>の<br>の |
|-----|-----------|----------------|------|-------------------------------------------|
| 五十  | 音検索 詳細検索  |                |      |                                           |
| 企業二 | 1-K       |                | 業種   | 選択してください。                                 |
| 会社名 | G         |                | 都道府県 | 検索条件を指定し、「検索」ボタンをクリッ                      |
| 会社名 | ムカナ システム  |                | 備考   | クすると、検索結果が下に表示されます。                       |
| 拠点  |           |                |      |                                           |
|     |           | [              | Q.検索 | (感) エクスポート                                |
| 0   | 企業コード 🗅   | 会社名            |      |                                           |
|     | 053       | 株式会社システム       |      | 会社名」をクリックすると、クリックした                       |
|     | 500       | トータルシステム株式会社   | 3    | 社の編集画面に遷移します。                             |
|     | A00001    | 日本トータルシステム株式会社 |      |                                           |

## 6. ラベルのカテゴリを登録する

ラベルはカテゴリごとに分けて管理することができます。

### 1:メニューの「アドレス帳」をクリックしてアドレス帳画面を表示する

| ₲GROUPSESSION                                                                                                    | ◉メモ ③ヘルプ                                    | ✿設定 ⊖山田 太郎                  | ログアウト          |
|----------------------------------------------------------------------------------------------------|---------------------------------------------|-----------------------------|----------------|
|                                                                                                    | (EBメール ファイル管                                | 理 実議 プロジ                    | エクト            |
| ご         ご         ご | <b>B</b> A チャット                             |                             | *              |
| メイン         び<br>ショートメール送信         1000                                                                                                    |                                             | Ŧ                           | <b>り</b><br>読込 |
| メイン 全社ボータル 情報システム課 手続きボータル 防災ボ                                                                                                    | ータル 製                                       | 品ポータル                       |                |
| インフォメーション         設定           メイン [管理者設定]ディスクの空き容量が300GB以下です。                                                                                                    | 2022 9/                                     | 20(火) 13:4                  | 7              |
| <mark>掲示板</mark> 新着の投稿が21件あります。                                                                                                    | 安本確認 祖在の                                    | out 19                      |                |
| <mark>ショートメール</mark> 未読メッセージがあります。                                                                                                    | ショー ひょう ひょう ひょう ひょう ひょう ひょう ひょう ひょう ひょう ひょう | 2013/07/23 17:20            | 0.45           |
| ・ 山田 太郎: 67件                                                                                                    | 市法口時                                        | 2013/07/23 17.2             | 7.45           |
| 施設予約 承認待ちの施設予約が1252件あります。                                                                                                    |                                             | -                           | 1.02           |
| 回覧線 未読メッセージがあります。                                                                                                    | 東松山谷                                        | 2013/07/23 17:3             | 1:02           |
| ・ 畠中 隆男: 2件                                                                                                    | 回答状况                                        | 56% (5/9名)                  |                |
| ・ 山田 太郎: 3件                                                                                                    |                                             | 無事                          | 2名             |
| WEBメール 新着メールがあります。                                                                                                    | 状態                                          | 軽傷                          | 2名             |
| ・ yamada: 484件                                                                                                    |                                             | 重傷                          | 1名             |
| ・ 畠中 陸男: 498件                                                                                                    | 出社                                          | 可(出社済含む)                    | 3名             |
| ■編 受信案件が10件あります。                                                                                                    | ЩШ                                          | 不可                          | 2名             |
| 安否確認 安否確認が配信されました。状況を確認してください。                                                                                                    | 在席管理-本人                                     |                             | <b>不</b> 在     |
| アンケート 未回答のアンケートが4件あります。                                                                                                    |                                             | 75 0 70%                    |                |
| チャット 未読メッセージが7件あります。                                                                                                    |                                             |                             |                |
| スケジュール 個人週間 月間 (2) (今日) (2) (2)                                                                                                    |                                             | 変調                          | 2              |
| 9月20日(火) 9月21日(水) 9月22日(木) 9月23日(金) 9月24日(土) 9月25日(日) 9月26日(月)                                                                                                    | ニュース                                        |                             | 設定             |
|                                                                                                    | 自民、道教会の援                                    | 加報告分を公表へ 旧線<br>転調査巡り   共同通信 | ŧ—             |
| 09:00-12:00 10:00-10:00 16:00-17:00 09:00-09:30 00:00-09:30 00:00-09:30 00:00-09:30 00:00-09:30 00:00-09:30 00:00:00:00:00:00:00:00:00:00:00:00:00                                                                                                    |                                             |                             |                |

### 2:「歯車」アイコンをクリックする

| 検索メニュー                                                     |      |            |      |      |          |    | 3新         | 規登録        |     | コイン   | ノポート        | 役職情報       | 😩 業種情報            | 📃 会社情報   |
|------------------------------------------------------------|------|------------|------|------|----------|----|------------|------------|-----|-------|-------------|------------|-------------------|----------|
| 会社                                                         | 7    | ħ          | Ħ    | 9    | +        | Л  | 7          | Þ          | 5   | 7     | 企業コート       |            |                   |          |
| 氏名                                                         |      |            |      |      |          |    |            |            |     |       | 二十二 1       |            |                   |          |
| 旦当者                                                        | 1    | +          | シ    | Ŧ    | =        | F  | Ξ          |            | IJ  | 7     | <b>五社石</b>  |            |                   |          |
| プロジェクト                                                     | -    | -          | -    | -    | -        | -  |            |            |     |       | 会在名力7       |            |                   |          |
| 洋細検索                                                       | ウ    | 2          | ス    | ッ    | R        | 7  | 4          | 2          | ル   | ン     | 拠点          |            |                   |          |
| コンタクト履歴                                                    |      |            | 1972 |      |          |    |            |            |     |       | 業種          | 選択して       | ください。             | ~        |
|                                                            |      | Τ          | セ    | T    | ネ        |    | ×          |            | L   |       | 都道府県        | 選択して       | ください。 ~           |          |
| ラベル選択                                                      | • *  | -          | .,   | K    | ,        | 赤  | Ŧ          | =          |     |       | 備考          |            |                   |          |
| > 未設定                                                      |      | -          | Ĺ    |      | <u> </u> | *  | -          | -          | -   |       |             |            |                   |          |
| > 企画                                                       |      |            |      |      |          |    |            |            |     | Q     | 検索          |            |                   |          |
| 運送会社                                                       | 検索   | 条件         |      |      |          |    |            |            |     |       | 😮 削         | 余 🛛 🔏 ライ   | ベルを追加             | 🔜 エクスポート |
| → 社内研修                                                     | [全ての | のアド        | レス   | ]で検羽 | 刺した      | 結果 |            |            |     |       |             |            | $\langle \rangle$ | 1/82 •)  |
| 二 営業ノウハウ                                                   |      |            |      |      |          |    |            |            |     |       |             |            | Ū                 | <u> </u> |
| □ 会社経営講師                                                   |      | に名 △<br>役職 |      | 会社   | 名 /      | 拠点 |            | 電話番        | 5   |       |             | -MAIL      |                   | コンタクト履歴  |
| □ 外国語講師                                                    |      | Dec 10     |      |      |          |    | 03-0       | 0931-7     | 064 |       |             |            |                   |          |
| <ul> <li>Java講師</li> <li>ビジネスマナー講師</li> <li>スッ件</li> </ul> | 日相   | 直治         |      | 日本市  | ベールテ     | イン | 090<br>430 | -1278<br>3 |     | naoji | i53583@dudo | sy.ffog.ms | (                 | コンタクト履歴  |
|                                                            | x21  | 山直治        |      |      |          |    | 03-0       | 0931-7     | 064 |       |             |            |                   |          |
|                                                            |      |            |      | トータ  | ル株式      | 会社 | 090        | -1278      |     | naoji | i53583@dudd | sy.ffog.ms |                   | コンタクト履歴  |

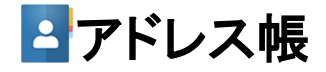

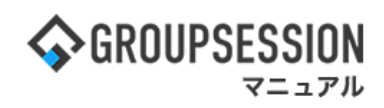

### 3:カテゴリ設定画面を表示する

「追加」ボタンをクリックします。

| 12<br>12 |        | [ カテゴリ設定 | 1                                                    | ④     追加     □ | <mark>う</mark><br>戻る |
|----------|--------|----------|------------------------------------------------------|----------------|----------------------|
|          | カテコ    | 「リ名      | 備考                                                   | 編集             | l                    |
| 0        | 夫設定    | キニゴルク    |                                                      | 1              | ラベル                  |
| 0        | 企画     | ヘ」ボタン    | ノを側にのるフンイホタンを選択し、「エヘ」・「ト<br>・をクリックすると、表示順序を入れ替えることがで | カテゴリ           | ラベル                  |
| 0        | 情報システム | きます。     |                                                      | カテゴリ           | ラベル                  |
| 0        | 運送会社   |          | 提供先運送会社様のカテゴリ                                        | カテゴリ           | ラベル                  |
|          |        |          |                                                      | 0              | 2                    |

4:カテゴリを登録する 必要事項を入力し、「OK」ボタンをクリックすると登録が完了します。

| 🔄 アドレス 🏚             | 長[カテゴリ登録]         | <mark>У Э</mark><br>ОК <u></u> <u></u> <u></u> <u></u> <u></u> <u></u> <u></u> <u></u> <u></u> <u></u> <u></u> <u></u> <u></u> |
|----------------------|-------------------|----------------------------------------------------------------------------------------------------|
| カテゴリ名 <mark>※</mark> |                   |                                                                                                    |
| 備考                   |                   |                                                                                                    |
|                      | 現在の文字数:0 / 300 文字 |                                                                                                    |
|                      |                   | ◇ ○ ○ ○ ○ ○ ○ ○ ○ ○ ○ ○ ○ ○ ○ ○ ○ ○ ○ ○                                                                                        |

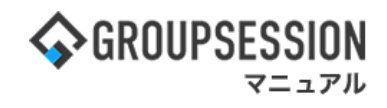

# 7. ラベルを登録する

### 1:メニューの「アドレス帳」をクリックしてアドレス帳画面を表示する

| <b>GROUPS</b>              | ESSION                   |                     |                                                                                                    |          |                    |                          | ≣×€       | <b>?</b> ヘルプ                            | ✿設定 ⊖山田 太郎                                 | ログアウト           |
|----------------------------|--------------------------|---------------------|----------------------------------------------------------------------------------------------------|----------|--------------------|--------------------------|-----------|-----------------------------------------|--------------------------------------------|-----------------|
| <b>م</b>                   | · スケジュール                 | 掲示板                 | ショート 施調<br>ショート 施調                                                                                                    | 日朝       | <b>月</b> 日日<br>日間板 | <br>ユーザ情報                | WEBX-J    | ・<br>ファイル管                              | (2) (1) (1) (1) (1) (1) (1) (1) (1) (1) (1 | <b>ジェク</b> ト    |
| ב<br>דיר דיר               | .帳 <i>マイムカード</i>         | <b>一</b> 在席管理       | (( <b>, )</b> )<br>安否確認 ブック                                                                                                    |          | 5 IP管理             | <b>レン</b> タート            | DBA       | <b>ل</b> وہ ج                           |                                            | *               |
| <b>^</b> ×1                | ン<br>ショート                | <b>し</b><br>メール送信 T | 日本語名字(1) 日本語名字(1) 日本語名字( |          |                    |                          |           |                                         |                                            | <b>り</b><br>再読込 |
| メイン                        | 全社ポ                      | ータル                 | 情報システム                                                                                                    | .課 月     | ≦続きポータル            | 防災フ                      | ポータル      | 製                                       | 品ポータル                                      |                 |
| インフォメー<br>メイン [ 管理         | ション<br>[者設定 ] ディス・       | クの空き容量が             | 300GB以下です。                                                                                                    |          |                    | 設定                       |           | 2022 <b>9/</b>                          | 20(火) 13:4                                 | 17              |
| 揭示板 新着の                    | の投稿が21件あり                | ます。                 |                                                                                                    |          |                    |                          | 安西        | 確認 現在の                                  | の状況                                        |                 |
| ショートメール                    | 未読メッセージ                  | があります。              |                                                                                                    |          |                    |                          |           | 信日時                                     | 2013/07/23 17:2                            | 9:45            |
| <ul> <li>・山田太郎:</li> </ul> | 67件                      | 2 m i i i i         |                                                                                                    |          |                    |                          | Ē         | 送日時                                     | -                                          |                 |
| 施設予約 本記                    | 3待ちの施設予約7                | か1252件のりま<br>ナナ     | t9.                                                                                                    |          |                    |                          | Ē         | 終回答                                     | 2013/07/23 17:3                            | 31:02           |
| 回覧板 不読入<br>, 自由 路里,        | ×ッセーン///のリ<br>・っ/#       | æ9.                 |                                                                                                    |          |                    |                          |           | 答状況                                     | 56% (5/9名)                                 | _               |
| · 山田 太郎:                   | 3件                       |                     |                                                                                                    |          |                    |                          | -         |                                         | 無事                                         | 2名              |
| WEBメール 第                   | 「<br>fi着メールがあり;          | ます。                 |                                                                                                    |          |                    |                          |           | 状態                                      | 軽傷                                         | 2名              |
| • yamada:                  | 484件                     |                     |                                                                                                    |          |                    |                          | -         |                                         | 重傷                                         | 1名              |
| ・ 畠中 隆男:                   | 498件                     |                     |                                                                                                    |          |                    |                          | -         |                                         | 可(出社済含む)                                   | 3名              |
| ■議 受信案                     | 件が10件あります                | t.                  |                                                                                                    |          |                    |                          |           | 出社                                      | 不可                                         | 2名              |
| 安否確認 安召                    | 「確認が配信され                 | ました。状況を             | 確認してください                                                                                                    | °0       |                    |                          | <b>1</b>  | STER - L                                |                                            |                 |
| アンケート 未                    | 回答のアンケート                 | 〜が4件あります            | •                                                                                                    |          |                    |                          | 任席        | <b>\$理-本人</b>                           |                                            |                 |
| チャット 未設                    | もメッセージが7件                | ゆります。               |                                                                                                    |          |                    |                          |           | 在席 💿                                    | 不在 〇 その他                                   |                 |
| スケジュール                     | 個人週間                     | 月間                  |                                                                                                    |          | <u>()</u>          | (今日) () ()               |           |                                         | 変                                          | 史               |
| 9月20日(火)                   | 9月21日(水)                 | 9月22日(木)            | 9月23日(金)                                                                                                    | 9月24日(土) | 9月25日(日)           | 9月26日(月)                 | <b></b> - | -ス                                      |                                            | 設定              |
| 0 🧠                        | 0 5                      | 0 5                 | <ul> <li>         ・         ・         ・</li></ul>                                                                                                    | 0 5      | •                  | 0 🤜                      |           | 自民、進                                    | 加報告分を公表へ 旧<br>時点調査派り #同通信                  | 統一              |
| 09:00-12:00<br>〇×への佐藤      | ④ 09:00-10:00<br>企画部ミーティ | 16:00-17:00         |                                                                                                    |          |                    | ⑥ 09:00-09:30<br>企画プレゼン会 | 20        | AND AND AND AND AND AND AND AND AND AND | STORES STORES                              |                 |

### 2:「歯車」アイコンをクリックする

| 検索メニュー                                                              |                |                  |    |           |      |       | 3新                 | 規登録                 |           | ロイン   | レポート 🔒        | 役職情報 🔤 業種 | 情報 📄 会社                |
|---------------------------------------------------------------------|----------------|------------------|----|-----------|------|-------|--------------------|---------------------|-----------|-------|---------------|-----------|------------------------|
| 会社                                                                  | 7              | л                | Ψ  | 9         | +    | Л     | <b>र</b>           | t                   | ∍         | 7     | 企業コード         | -         |                        |
| 氏名                                                                  |                |                  |    |           |      |       |                    |                     |           |       | 会社名           |           |                        |
| 旦当者                                                                 | 1              | +                | シ  | Ŧ         | =    | Ł     | E                  |                     | ע         | 7     | 会社名力士         | [         |                        |
| プロジェクト                                                              |                | 12               |    |           |      | 7222  |                    | 1                   |           | 1     | 机占            |           |                        |
| 洋細検索                                                                | 7              | 2                | X  | 9         | X    | 7     | 4                  | 2                   | Л         | 2     | 業種            | 濯択してください。 |                        |
| コンタクト履歴                                                             | I              | ケ                | セ  | テ         | ネ    | ^     | ×                  |                     | L         |       | 都道府県          | 選択してください。 | ~                      |
| ラベル選択                                                               | *              |                  |    |           |      | 1.000 |                    | _                   |           |       | 備考            |           |                        |
| > 未設定<br>> 企画<br>> 情報システム                                           |                |                  |    |           |      |       |                    |                     |           | Q     | 検索            |           |                        |
| <ul> <li>運送会社</li> <li>社内研修</li> <li>□ 新人教育講師</li> </ul>            | <b>検索</b>      | <b>条件</b><br>のアド | レス | ]で検索      | 刺した約 | 店果    |                    |                     |           |       | 😢 削除          | く ラベルを追加  | ) 📾 エクスポー<br>③ (1/82 、 |
| <ul> <li>営業ノウハウ</li> <li>会社経営講師</li> <li>人民該課題</li> </ul>           | • <sup>B</sup> | €名口<br>役職        | /  | 会社        | 名 /  | 拠点    |                    | C IS U              | 号         |       | E-I           | MAIL      | コンタクト間                 |
| <ul> <li>ハ 四 語 調 即</li> <li>Java 講 師</li> <li>ビジネスマナー講 師</li> </ul> |                | 直治               |    | 日本ホ<br>グス | ールデ  | ィン    | 03-0<br>090<br>430 | )931-<br>-1278<br>3 | 7064      | naoji | i53583@dudqs  | y.ffog.ms | コンタクト履                 |
| しその他                                                                | 日間             | 直治<br>  部, 開約    | 3  | トータ       | ル株式  | 会社    | 03-0               | )931-<br>-1278<br>2 | 7064<br>- | naoji | i53583@dudqsj | y.ffog.ms | コンタクト履                 |

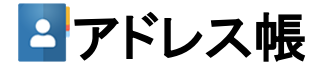

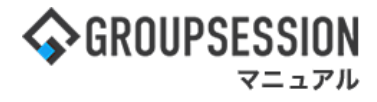

3:カテゴリ設定画面を表示する 登録するカテゴリの「ラベル」ボタンをクリックします。

| Ŀ^ | 、 下へ   |               |      |     |
|----|--------|---------------|------|-----|
|    | カテゴリ名  | 備考            |      | #   |
| D  | 未設定    |               |      | ラベル |
| )  | 企画     |               | カテゴリ | ラベル |
| )  | 情報システム |               | カテゴリ | ラベル |
| )  | 運送会社   | 提供先運送会社様のカテゴリ | カテゴリ | ラベル |

4:ラベルー覧画面を表示する 「追加」ボタンをクリックします。

| カテ | ゴリ                                                           | 內研修                           |  |  |  |  |  |  |
|----|--------------------------------------------------------------|-------------------------------|--|--|--|--|--|--|
| 上个 | 、<br>下へ                                                      |                               |  |  |  |  |  |  |
|    | マベル名                                                         | 備考                            |  |  |  |  |  |  |
| 0  | 新人教育講師                                                       | a second second               |  |  |  |  |  |  |
| 0  | 営業ノウハラ                                                       | ラベルの左側にあるラジオボタンを選択し、「上へ」・「下へ」 |  |  |  |  |  |  |
| 0  | 会社経営講師                                                       | ボタンをクリックすると、表示順序を入れ替えることができま  |  |  |  |  |  |  |
|    | AL TOD BY BILL AT                                            | 9 o                           |  |  |  |  |  |  |
| 0  | 27 国語調印                                                      |                               |  |  |  |  |  |  |
| 0  | 外国語調即<br>Java講師                                              |                               |  |  |  |  |  |  |
| 0  | <ul> <li>外国語調印</li> <li>Java講師</li> <li>ビジネスマナー講師</li> </ul> | 外部講師                          |  |  |  |  |  |  |

5:**ラベルを登録する** 必要事項を入力し、「OK」ボタンをクリックすると登録が完了します。

| ד איז 🔁             | レス帳[ラベル登録]              | ○ K える           |
|---------------------|-------------------------|------------------|
| カテゴリ                | 社内研修                    |                  |
| ラベル名 <mark>※</mark> | ビジネスマナー講師 登録す           | るラベルのカテゴリを設定します。 |
| 崩考                  | カテゴリを『未設定』で登録すると、「カテゴリな | し」として登録されます。     |
|                     |                         | ✓ つ<br>0K 戻る     |